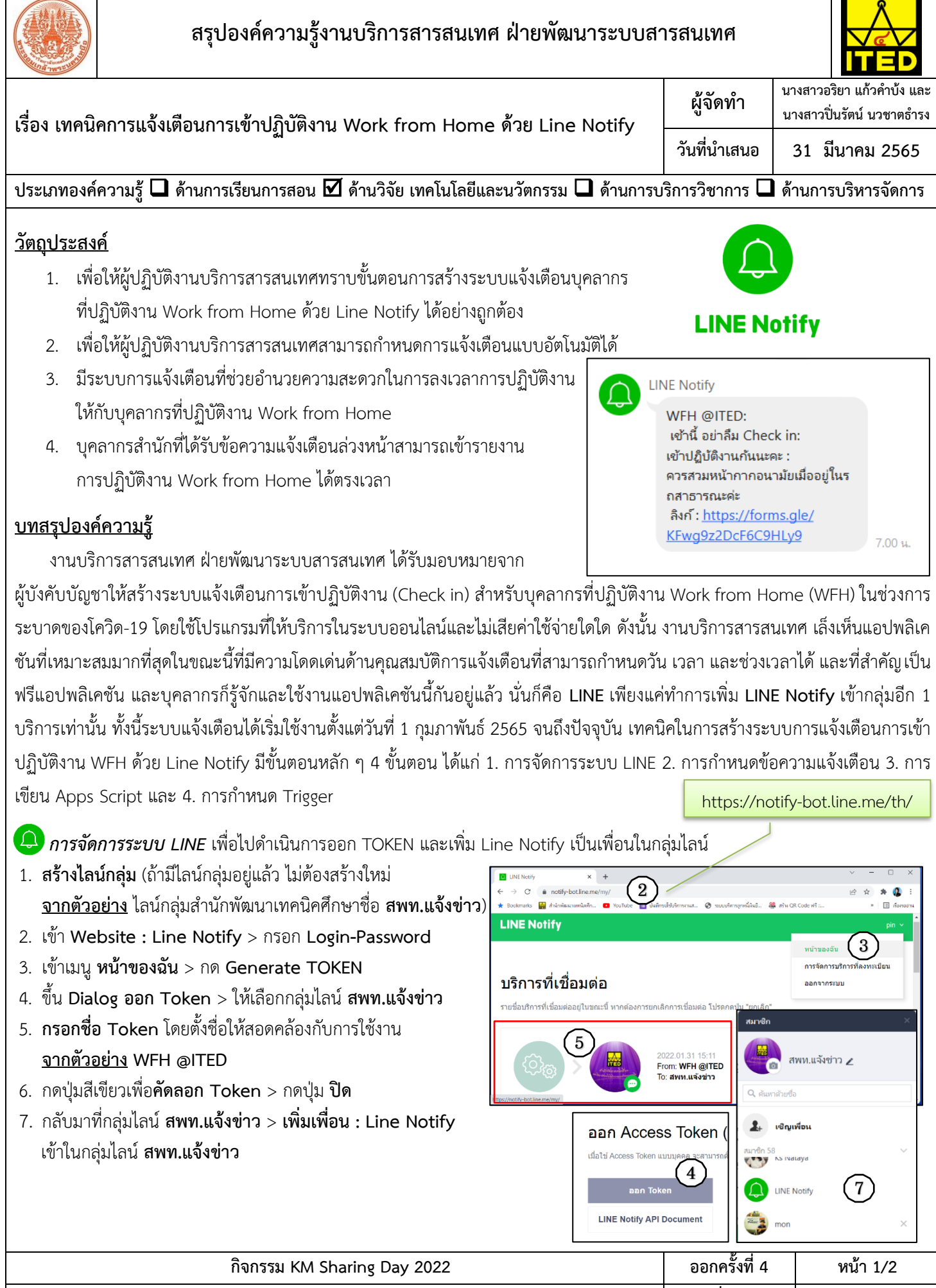

ออกโดย : คณะกรรมการดำเนินงานจัดการความรู้ สำนักพัฒนาเทคนิคศึกษา เริ่มใช้ 23 ธันวาคม 2562

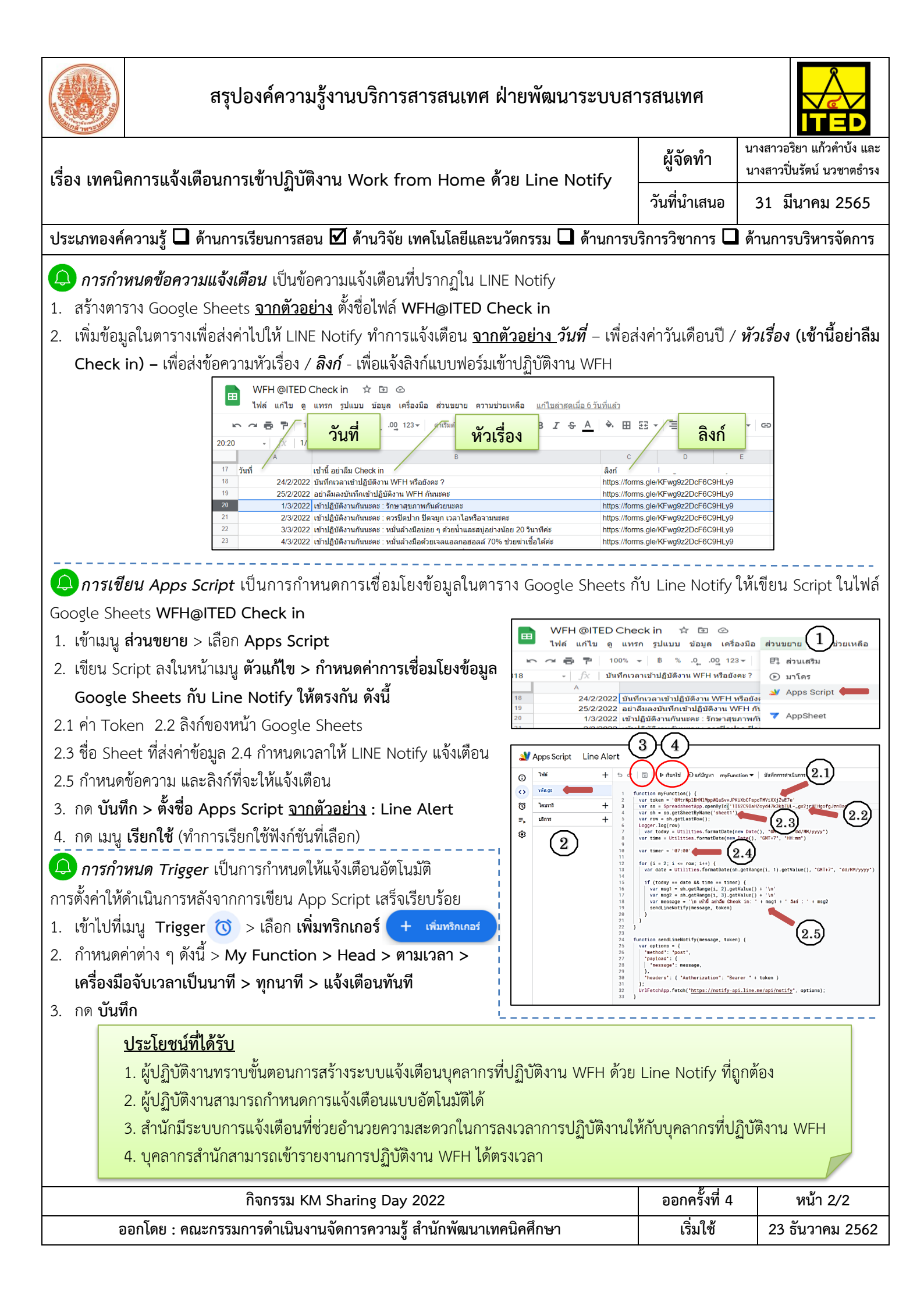